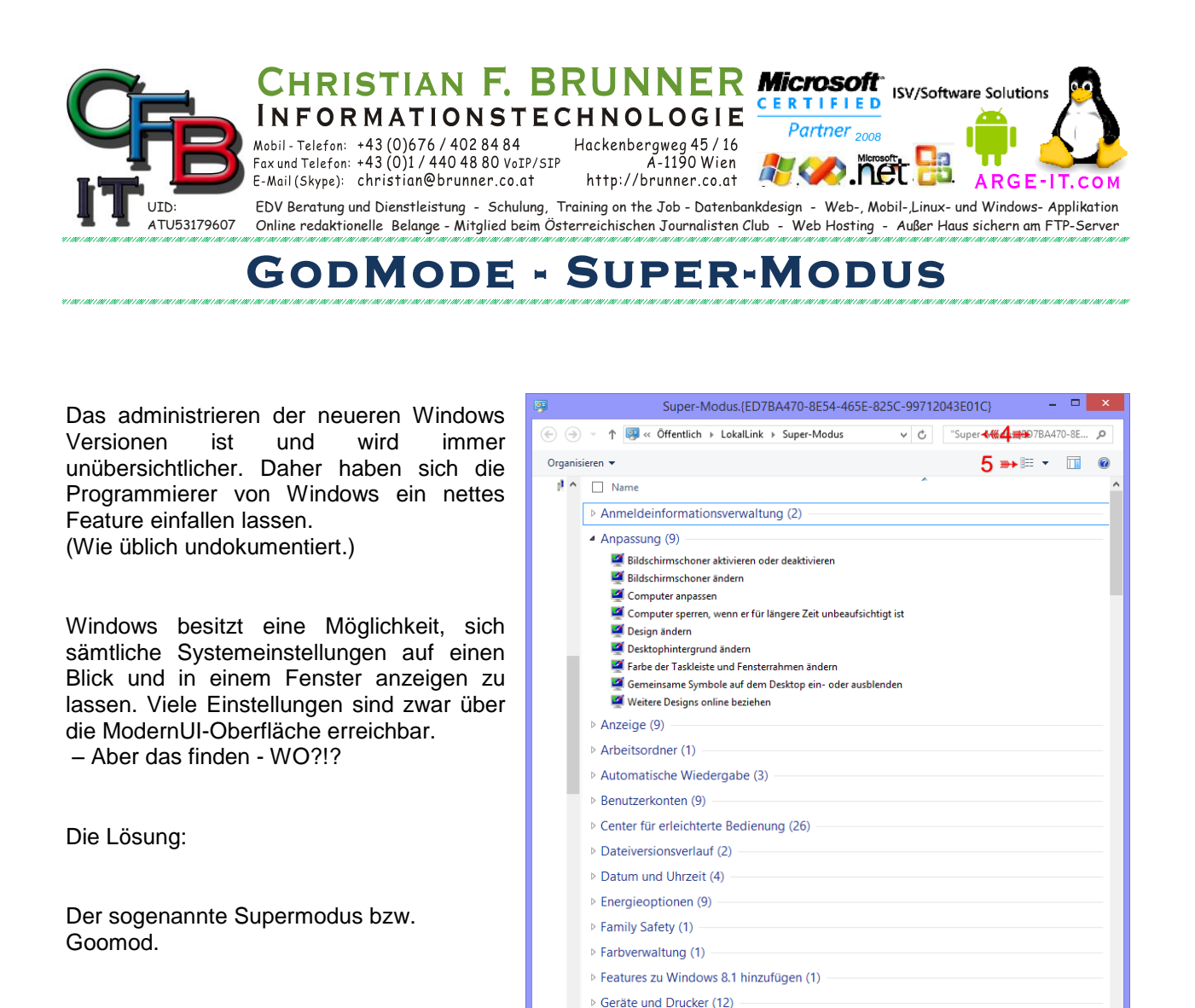

Siehe Abbildung:

Zum Aktivieren:

- 1. Einen neuen Ordner erstellen. (Egal wo) (Dazu drücken Sie die rechte Maustaste, bewegen den Mauszeiger auf Neu und wählen Ordner)
- Diesen Ordner umbenennen auf: Super-Modus.{ED7BA470-8E54-465E-825C-99712043E01C} oder GodMode.{ED7BA470-8E54-465E-825C-99712043E01C} oder

WieSieWollon {ED7BA470-8E54-465E-825C-99712043E01C} (Um Tippfehler zu vermeiden einfach von hier kopieren — Adobe Reader umschalten auf "Text markieren" -Markieren Sie hierzu den Code, legen Sie ihn mit Strg und C in die Zwischenablage - zum Umbenennen des Ordners klicken Sie mit der rechten Maustaste auf den Ordner und wählen Sie Umbenennen - fügen Sie den Inhalt mit Strg und V ein und Enter-Taste drücken.)

Heimnetzgruppe (3)

Status: 跳 Freigegeben

<

258 Elemente

- Öffnen Sie diesen Ordner und Sie erhalten sämtliche Einstellungsmöglichkeiten auf einen Blick aufgeteilt in Kategorien.
- 4. Suchfunktion oben rechts bei der Lupe Ann das gewünschte gesucht (eingeschränkt) werden.
- 5. Sortierung und Gruppierung ändern oben rechts über